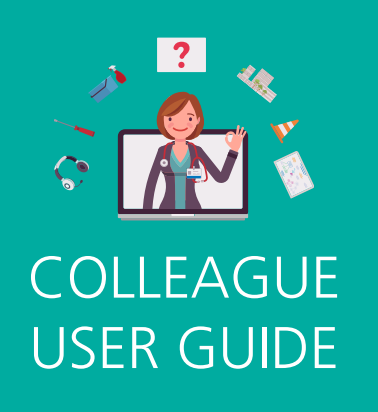

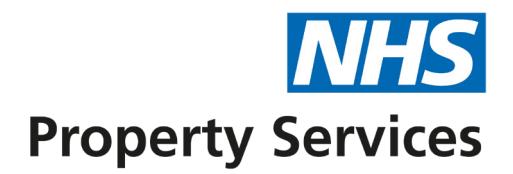

# **Creating a facilities management job on Connect**

Connect is your new online portal to interact with NHS Property Services. Connect has been built with the customer at the heart of the design so you will be able to use it as your one-stop-shop to log all your non-urgent facilities management (FM) jobs, queries, and complaints.

# Non-urgent facilities management issues

Non-urgent facilities management issues include a light not working, requesting a whiteboard to be fitted or general gardening.

Emergency or urgent facilities management issues that are impacting the delivery of patient care, should be reported via our **Customer Service Centre** on **0808 196 2045** so we can resolve the issue more quickly.

# Queries

Queries cover all questions you have for NHSPS, including asking for an explanation of charges, information about a property or a copy of a document. Queries should not be used to create facilities management jobs. They will need to be created using the **Facilities Management** function on Connect.

# **Complaints**

Raising a complaint means letting us know about anything you are not happy about relating to NHSPS so that we can work to resolve it and drive continuous improvement. These include making a complaint about your billing, the condition of a property or conduct of colleagues.

By using Connect, you will be able to track the status of your jobs, queries and complaints, 24/7.

# LET'S GET STARTEDIf you have an account: Log inIf you don't have an account: Request accessIf you don't have an account: Request accessIf you don't have an accessIf you don't have accessIf you don't have accessIf you don't have accessIf you don't have accessIf you don't have accessIf you don't have accessIf you don't have access

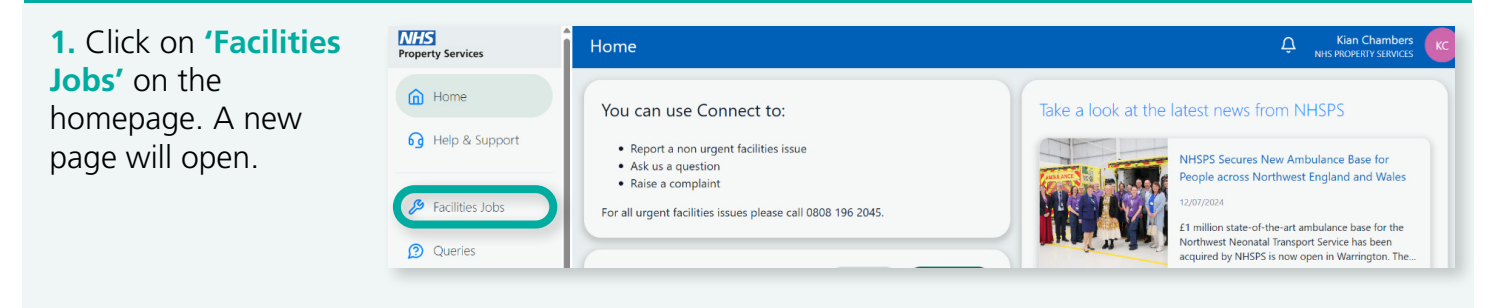

2. Click on 'Create Job' to create a new facilities job. (Make sure you check the job history before you create a new job to avoid duplication).

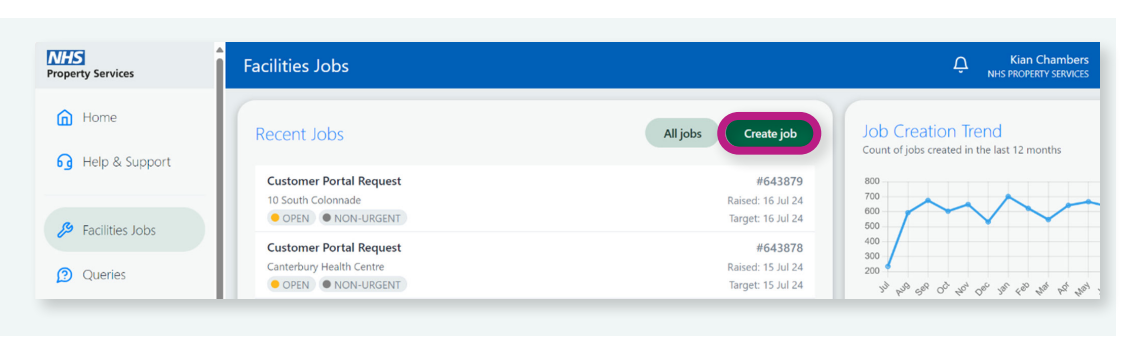

**3.** Click on **'Select a property'** to search for the property where you want to raise the job for.

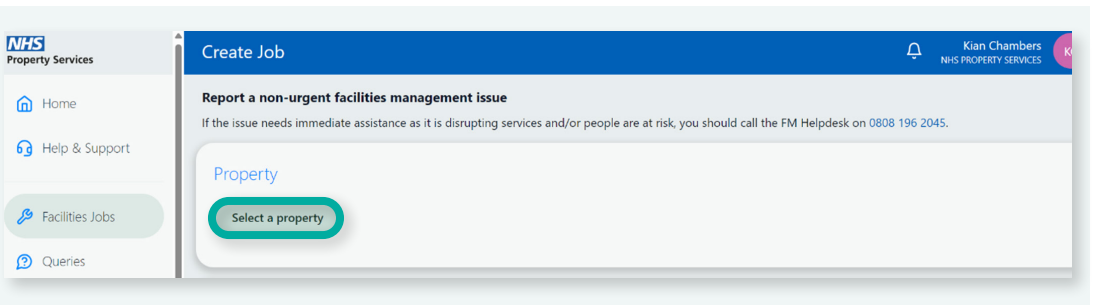

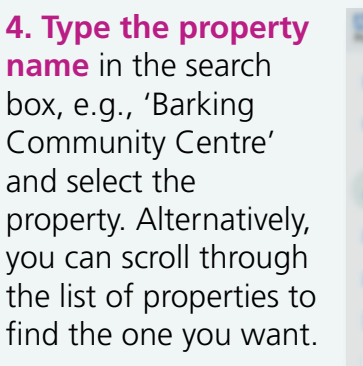

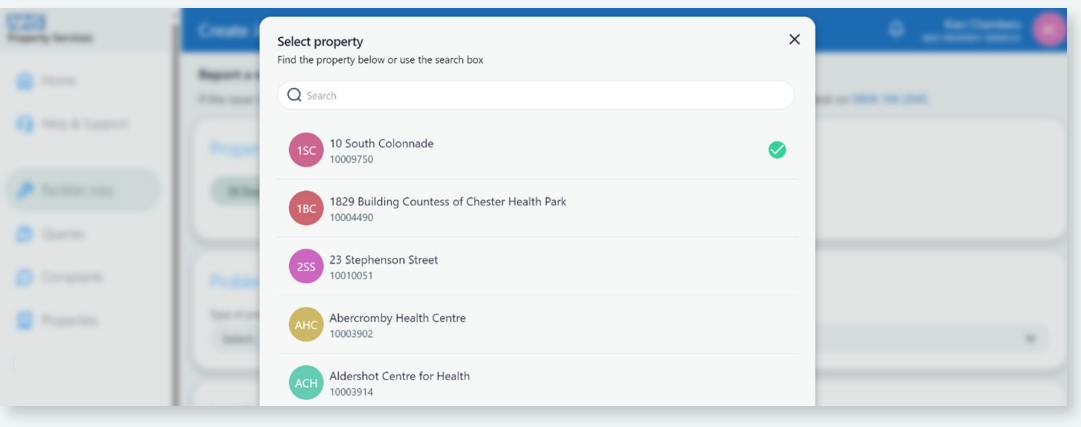

# **CREATE A FACILITIES MANAGEMENT JOB**

| 5. Select the type of<br>problem from the<br>drop-down by typing<br>the job in the search<br>box or by scrolling<br>through the list of<br>jobs.                          | Complaints  Properties            | Problem<br>Type of problem? *<br>belect<br>Air Conditioning issue<br>Alarm Sounding/Issue<br>Asbestos Service<br>Audio Visual Equipment<br>Building Repair or Decoration<br>Call Bell faulty                                                   |                                     |                                                | ,<br>I                        |
|----------------------------------------------------------------------------------------------------|-----------------------------------|----------------------------------------------------------------------------------------------------|-------------------------------------|------------------------------------------------|-------------------------------|
| <b>6. Describe the</b><br><b>problem</b> in as much<br>detail as possible so<br>we can send the right<br>person to fix the issue.                                         | Complaints  Properties            | Problem<br>Type of problem ? *<br>Electrical Issue<br>Describe the problem *<br>Faulty plug socket in laundry room.<br>Please provide as much detail as possible<br>Location & Access<br>What is the location? e.g. room number, floor departm | nent *                              |                                                | 35/300                        |
| 7. Under 'Location & Access' let us know where the issue is in the building, what times the building can be accessed from and what times we can access the reported area. | Properties                        | Location & Access<br>What is the location? e.g room number, floor departm<br>Laundry room, first floor<br>What are your building access times? *<br>09:00 - 17:00<br>What times can we access the reported area? *<br>09:00 - 17:00            | ient *                              |                                                | 25/3000<br>13/3000            |
| 8. Provide your contact details.                                                                                                    |                                   | Contact Details<br>Name*<br>Kian Chambers                                                                                                    | Phone *<br>07885688598              | Location *<br>10 North Colonnade               | Add                           |
| <b>9.</b> If you're logging a job<br>Another <b>'Contact Detail</b><br>on <b>'Submit</b> '.                                                                               | on behalf of a<br>s' line will ap | a customer, please a<br>pear. Input their nar                                                                                                    | add their contact<br>ne, phone numb | details by clicking c<br>per and location. The | on <b>'Add'</b> .<br>en click |

| Name *     Phone *     Location *       Kian Chambers     078888888888     10 North Colonnade       Name *     Phone *     Location *       Dr Nick Riviera     78999999999     10 North Colonnade |
|----------------------------------------------------------------------------------------------------|
| Name *     Phone *     Location *       Dr Nick Riviera     78999999999     10 North Colonnade                                                                                                    |
| Dr Nick Riviera 78999999999 10 North Colonnade                                                                                                    |
|                                                                                                    |

# **CREATE A FACILITIES MANAGEMENT JOB**

**10.** You can click **'View Jobs List'** view this job or others that you have created. Or you can click on **'Create Another Job'**, to raise another facilities management job.

| But the particular in month and                                                                                                |   |
|----------------------------------------------------------------------------------------------------|---|
| New job submitted ×                                                                                                    |   |
| Thank you for submitting this job. Your job is currently being triaged and may take up to 24 hours to appear on the dashboard. |   |
| Create Another Job View Jobs List                                                                                              |   |
|                                                                                                    | / |

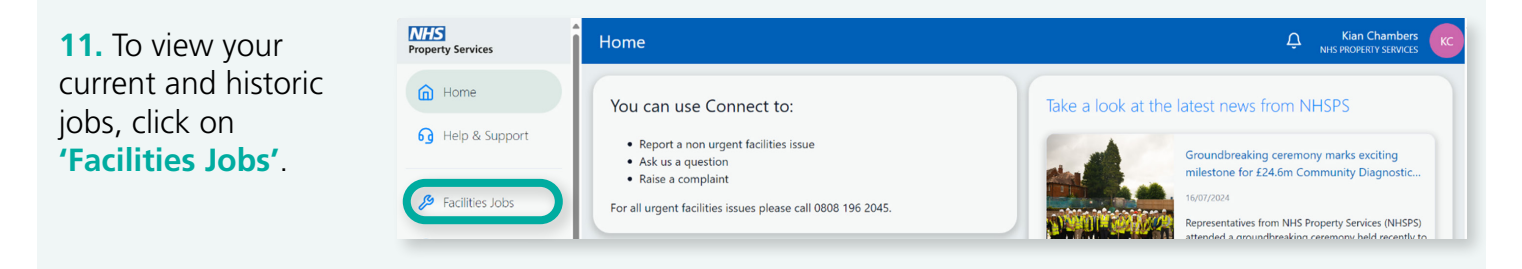

**12.** A list of your most recent jobs will be displayed. Each will give you the status of the job, the type of job, the job number, the date it was raised and the target completion date. **Click on any job** to get more information

| Recent Jobs              | All jobs Create job Job Creation Trend                                                                           |
|--------------------------|----------------------------------------------------------------------------------------------------|
| elp & Support            | Count of jobs created in the last 12 months                                                                      |
| Customer Portal Request  | #643880 800                                                                                                    |
| 10 South Colonnade       | Raised: 18 Jul 24                                                                                                |
| OPEN OPEN ONURGENT       | Target: 18 Jul 24                                                                                                |
| Customer Portal Request  | #643879 400                                                                                                    |
| 10 South Colonnade       | Raised: 16 Jul 24 200                                                                                            |
| OPEN OPEN ON-URGENT      | Target: 16 Jul 24 يَقْ بِحْظَ وَالْحَدِ عَالَى اللَّهُ عَالَى اللَّهُ عَالَى اللَّهُ عَالَى اللَّهُ عَالَى اللَّ |
| Customer Portal Request  | #643878                                                                                                    |
| Canterbury Health Centre | Raised: 15 Jul 24                                                                                                |
|                          | Target: 15 Jul 24                                                                                                |
| Customer Portal Request  | #643877 Most active properties in the last 6 months                                                              |
| Erith Health Centre      | Raised: 15 Jul 24                                                                                                |
| OPEN OPEN                | Target: 15 Jul 24                                                                                                |
| Customer Portal Request  | #643876                                                                                                    |
| Abercromby Health Centre | Raised: 15 Jul 24 St Charles Hospital - 1                                                                        |
|                          | Chippenham Commur                                                                                                |

| <b>13.</b> A <b>detailed view</b><br><b>of the job</b> will be<br>displayed, including all | Home                                         | 643880<br>Customer Portal Request<br>Property                |                               |                        | Status @          |
|--------------------------------------------------------------------------------------------|----------------------------------------------|--------------------------------------------------------------|-------------------------------|------------------------|-------------------|
| the information you                                                                        | Facilities Jobs                              | 10 South Colonnade                                           | Raised date                   | Target resolution date | OPEN<br>Raised by |
| gave when you raised the job.                                                              | <ul><li>Queries</li><li>Complaints</li></ul> | Non-urgent  Description Faulty plug socket in laundry        | 18 Jul 2024<br>y room.        | 18 Jul 2024            | Kian Chambers     |
|                                                                                            | 🗒 Properties                                 | Q: What is the location? e.g<br>A: Laundry room, first floor | room number, floor department |                        |                   |

# **CREATE A FACILITIES MANAGEMENT JOB**

**14.** If the job you are looking for is not displayed amount the most recent, click on **'All Jobs'** to view all the jobs that you have raised.

| by help a support                      |                |                              |                   |
|----------------------------------------|----------------|------------------------------|-------------------|
| Customer F<br>10 South Co <sup>1</sup> | Portal Request | #643880<br>Raised: 18 Jul 24 | 800               |
| Facilities Jobs                        | NON-URGENT     | Target: 18 Jul 24            | 600<br>500<br>400 |

**15.** All your current and historic jobs will be displayed. **Scroll down to find the job you are looking for**. You can also **use the filters** at the top of the screen to help find your chosen job. You can filter by date, status, priority or property

| NHS<br>Property Services | All Jobs                                                         |                                                                   |
|--------------------------|------------------------------------------------------------------|-------------------------------------------------------------------|
| home                     | Create job Q Search jobs                                         | 18 Jul 2023 to 18 Jul 2024 🗸 Status 🗸 Priority 🗸 All Properties 🗸 |
| G Help & Support         | Customer Portal Request<br>10 South Colonnade<br>OPEN NON-URGENT | <b>#643880</b><br>Raised: 18 Jul 24<br>Target: 18 Jul 24          |
| Facilities Jobs          | Customer Portal Request                                          | #643879                                                           |
| Queries                  | OPEN     NON-URGENT                                              | Raised: 16 Jul 24<br>Target: 16 Jul 24                            |

#### 16. You will be able to view three different graphs and charts that relate to your jobs.

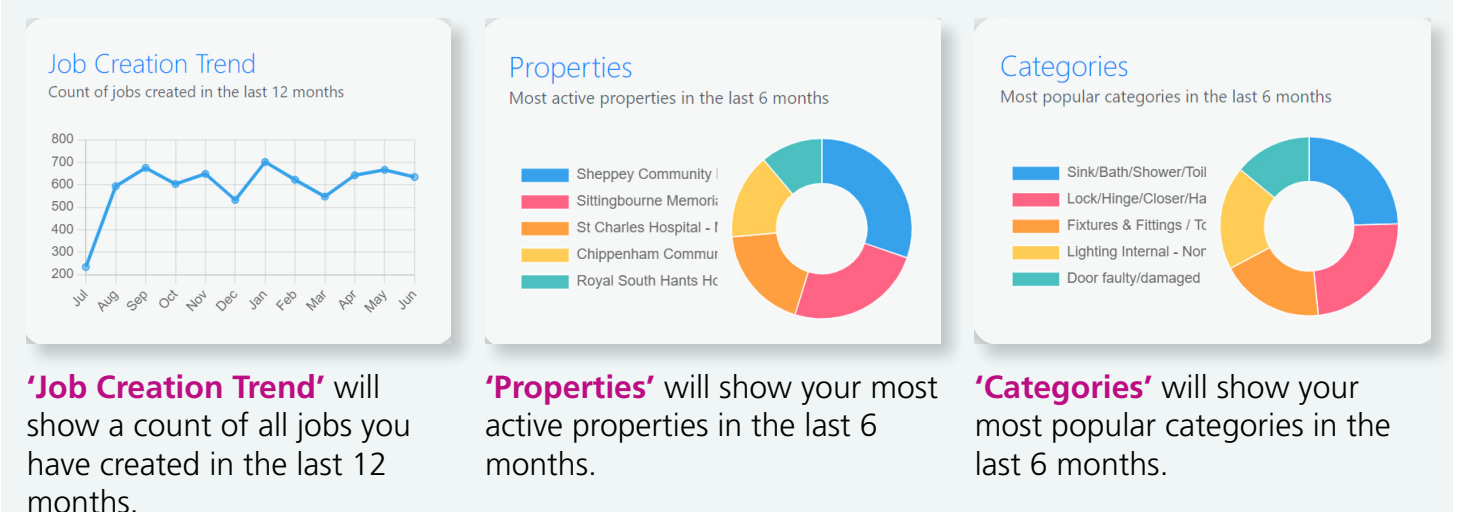

For more information about Connect, visit <u>www.property.nhs.uk/connect</u> or contact our Customer Service Centre on <u>customer.service@property.nhs.uk</u> or 0808 196 2045.